## STEP 9. 労働時間から支給額を計算する

支給額は「労働時間」×「時給」で計算しますが、この表の労働時間は時刻形式になっているので、このままだとシリアル値で計算されます。

「8:00」のシリアル値は「8/24」なので、この値を10進の時間を表す数値に変換するにはシリアル値に「24」をかければいいですね。

#### 1. 労働時間を 10 進の数値に変換しましょう

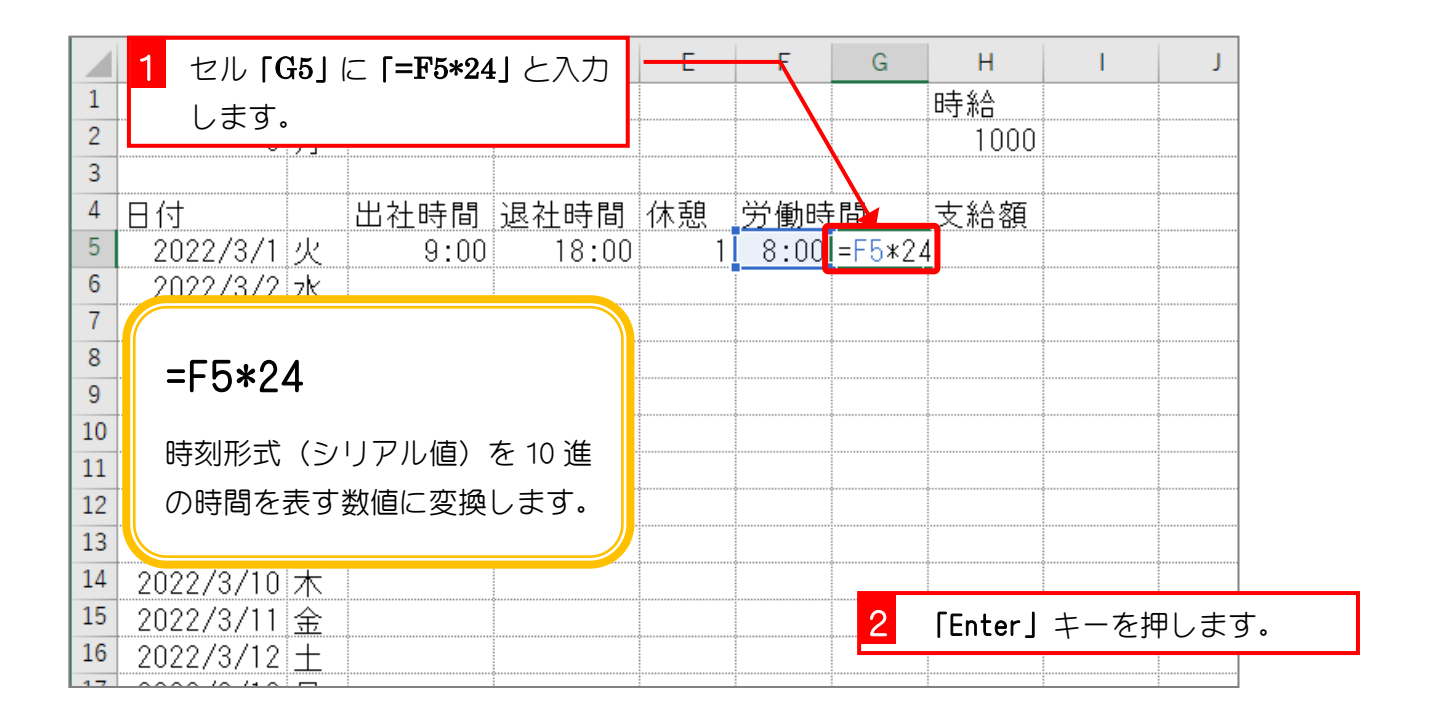

|    | А         | В        | С    | D     | E  | F    | G    | Н    | I    | J   |
|----|-----------|----------|------|-------|----|------|------|------|------|-----|
| 1  | 2022      | 年        |      |       |    |      |      | 時給   |      |     |
| 2  | 3         | 月        |      |       |    |      |      | 1000 |      |     |
| 3  |           |          |      |       |    |      |      |      |      |     |
| 4  | 日付        |          | 出社時間 | 退社時間  | 休憩 | 労働時  | 間    | 支給額  |      |     |
| 5  | 2022/3/1  | 火        | 9:00 | 18:00 | 1  | 8:00 | 0:00 |      | 計質結果 | が時刻 |
| 6  | 2022/3/2  | 水        |      |       |    |      |      |      |      |     |
| 7  | 2022/3/3  | 木        |      |       |    |      |      |      | の形式で | 衣示さ |
| 8  | 2022/3/4  | 金        |      |       |    |      |      |      | れてしま | いまし |
| 9  | 2022/3/5  | <u>+</u> |      |       |    |      |      |      | た。   |     |
| 10 | 2022/3/6  | Β        |      |       |    |      |      |      |      |     |
| 11 | 2022/3/7  | 月        |      |       |    |      |      |      |      |     |
| 12 | 2022/3/8  | 火        |      |       |    |      |      |      |      |     |
| 13 | 2022/3/9  | 水        |      |       |    |      |      |      |      |     |
| 14 | 2022/3/10 | 木        |      |       |    |      |      |      |      |     |
| 15 | 2022/3/11 | 金        |      |       |    |      |      |      |      |     |
| 16 | 2022/3/12 | $\pm$    |      |       |    |      |      |      |      |     |

練習問題

■ 図のようにセル「G5」の表示形式を「標準」に変更しましょう。

|    | А         | В        | С    | D     | E  | F    | G | Н    | I. | J |
|----|-----------|----------|------|-------|----|------|---|------|----|---|
| 1  | 2022      | 年        |      |       |    |      |   | 時給   |    |   |
| 2  | 3         | 月        |      |       |    |      |   | 1000 |    |   |
| 3  |           |          |      |       |    |      |   |      |    |   |
| 4  | 日付        |          | 出社時間 | 退社時間  | 休憩 | 労働時  | 間 | 支給額  |    |   |
| 5  | 2022/3/1  | 火        | 9:00 | 18:00 | 1  | 8:00 | 8 |      |    |   |
| 6  | 2022/3/2  | 水        |      |       |    |      |   |      |    |   |
| 7  | 2022/3/3  | 木        |      |       |    |      |   |      |    |   |
| 8  | 2022/3/4  | 金        |      |       |    |      |   |      |    |   |
| 9  | 2022/3/5  | <u>+</u> |      |       |    |      |   |      |    |   |
| 10 | 2022/3/6  | Β        |      |       |    |      |   |      |    |   |
| 11 | 2022/3/7  | 月        |      |       |    |      |   |      |    |   |
| 12 | 2022/3/8  | 火        |      |       |    |      |   |      |    |   |
| 13 | 2022/3/9  | 水        |      |       |    |      |   |      |    |   |
| 14 | 2022/3/10 | 木        |      |       |    |      |   |      |    |   |
| 15 | 2022/3/11 | 金        |      |       |    |      |   |      |    |   |
| 16 | 2022/3/12 | <u>+</u> |      |       |    |      |   |      |    |   |
| 17 | 2022/3/13 | Θ        |      |       |    |      |   |      |    |   |
| 18 | 2022/3/14 | 月        |      |       |    |      |   |      |    |   |
| 19 | 2022/3/15 | 火        |      |       |    |      |   |      |    |   |
| 20 | 2022/3/16 | zk –     |      |       |    |      |   |      |    |   |

### 2. 支給額を計算しましょう

| SU       | 1 セル 「H    | ∃5j      | ו⊂ <b>[=G5</b> *\$ | H\$2」と | -               |               |   |            |       |       |  |
|----------|------------|----------|--------------------|--------|-----------------|---------------|---|------------|-------|-------|--|
|          | 入力しま       | ます。      | ,                  |        | E               | F             | G | Н          | I.    | L     |  |
| 1        | 2022       | 年        | ¢                  |        | ¢               |               |   | 時給         |       |       |  |
| 2        | 3          | 月        |                    |        |                 |               |   | 1000       |       |       |  |
| 3        | 日付         |          | 出力時間               | 退力時間   | 休甜              | 労働時           | 門 | 支約額        |       |       |  |
| 5        | 2022/3/1   | 火        | 9:00               | 18:00  | <u>小</u> 远<br>1 | 97∰00<br>8:00 | 8 | =G5*\$H\$2 | 2     |       |  |
| 6        | 0000 /0 /0 | -42      | *<br>              |        | ·····           |               |   |            |       |       |  |
| 7<br>8   | =G5*\$     | H\$2     | )                  |        | •               |               |   |            |       |       |  |
| 9        |            | –        | -                  |        |                 |               |   |            |       |       |  |
| 10<br>11 | セル「H2_     | ]は]      | コピーしても             | アドレス   |                 |               |   |            |       |       |  |
| 12       | が変わられ      | ない。      | ように絶対              | 参照にし   |                 |               | • |            |       |       |  |
| 13       | ましょう。      |          |                    |        |                 |               |   |            |       |       |  |
| 14       |            |          |                    |        |                 |               |   |            |       |       |  |
| 15<br>16 | 2022/3/11  | <u>金</u> | ÷                  |        |                 |               | 0 |            | + + + |       |  |
| 17       | 2022/3/12  | <br>     |                    |        |                 |               |   | IENTERJ    | +-を!  | やしより。 |  |
| 18       | 2022/3/14  | <u>月</u> |                    |        |                 |               |   |            |       |       |  |

| H6 | •         | ×         | √ f <sub>x</sub> |       |    |       |               |        |        | 支給   | 額が計  |
|----|-----------|-----------|------------------|-------|----|-------|---------------|--------|--------|------|------|
|    | А         | В         | С                | D     | Е  | F     | G             | Н      | 1      | 算さ   | れまし  |
| 1  | 2022      | 年         |                  |       |    |       |               | 時給     |        | た。   |      |
| 2  | 3         | 月         |                  |       |    |       |               | 1000   |        |      |      |
| 3  |           |           |                  |       |    | ç     |               |        |        |      |      |
| 4  | 日付        |           | 出社時間             | 退社時間  | 休憩 | 労働時   | 間             | 支給額    |        |      |      |
| 5  | 2022/3/1  | 火         | 9:00             | 18:00 | 1  | 8:00  | 8             | 8000   |        |      |      |
| 6  | 2022/3/2  | 水         |                  |       |    |       |               |        |        |      |      |
| (  | 2022/3/3  | 木         |                  |       |    | ····· |               |        |        |      |      |
| 8  | 2022/3/4  | <u>金</u>  |                  |       |    |       |               |        |        |      |      |
| 9  | 2022/3/5  | <u> </u>  |                  |       |    |       |               |        |        |      |      |
| 10 | 2022/3/6  | <u>H</u>  |                  |       |    |       |               | の例でけり  |        |      | 勐哇阻  |
| 10 | 2022/3/7  | 月         |                  |       |    | •     |               |        |        |      | 到可回  |
| 12 | 2022/3/8  | <u>Ķ</u>  |                  |       |    |       | を             | 10 進の数 | 値に変    | 換しまし | ,たが、 |
| 13 | 2022/3/9  | <u>7K</u> |                  |       |    |       | 次             | のように面  | りまた    | しても  | かまい  |
| 14 | 2022/3/10 | <u>不</u>  |                  |       |    |       | =             | tthia  |        |      |      |
| 10 | 2022/3/11 | <u> </u>  |                  |       |    |       |               |        |        |      |      |
| 10 | 2022/3/12 | <u> </u>  |                  |       |    |       | — <b> </b> =1 | F5*24* | \$H\$2 |      |      |
| 1/ | 2022/3/13 | <u>H</u>  |                  |       |    |       |               |        | ÷      | -    |      |
| 18 | 2022/3/14 | 月         |                  |       |    |       |               |        |        |      |      |

練習問題

#### ■ 図のようにセル「F5~H5」を 35 行目までコピーしましょう。

|    | А         | В   | С    | D     | Е  | F    | G | Н    | I. | J |
|----|-----------|-----|------|-------|----|------|---|------|----|---|
| 1  | 2022      | 年   |      |       |    |      |   | 時給   |    |   |
| 2  | 3         | 月   |      |       |    |      |   | 1000 |    |   |
| 3  |           |     |      |       |    |      |   |      |    |   |
| 4  | 日付        |     | 出社時間 | 退社時間  | 休憩 | 労働時  | 間 | 支給額  |    |   |
| 5  | 2022/3/1  | 火   | 9:00 | 18:00 | 1  | 8:00 | 8 | 8000 |    |   |
| 6  | 2022/3/2  | 水   |      |       |    | 0:00 | 0 | 0    |    |   |
| 7  | 2022/3/3  | 木   |      |       |    | 0:00 | 0 | 0    |    |   |
| 8  | 2022/3/4  | 金   |      |       |    | 0:00 | 0 | 0    |    |   |
| 9  | 2022/3/5  | 土   |      |       |    | 0:00 | 0 | 0    |    |   |
| 10 | 2022/3/6  | Β   |      |       |    | 0:00 | 0 | 0    |    |   |
| 11 | 2022/3/7  | 月   |      |       |    | 0:00 | 0 | 0    |    |   |
| 12 | 2022/3/8  | 火   |      |       |    | 0:00 | 0 | 0    |    |   |
| 13 | 2022/3/9  | 水   |      |       |    | 0:00 | 0 | 0    |    |   |
| 14 | 2022/3/10 | 木   |      |       |    | 0:00 | 0 | 0    |    |   |
| 15 | 2022/3/11 | 金   |      |       |    | 0:00 | 0 | 0    |    |   |
| 16 | 2022/3/12 | 土   |      |       |    | 0:00 | 0 | 0    |    |   |
| 17 | 2022/3/13 | Β   |      |       |    | 0:00 | 0 | 0    |    |   |
| 18 | 2022/3/14 | 月   |      |       |    | 0:00 | 0 | 0    |    |   |
| 19 | 2022/3/15 | 火   |      |       |    | 0:00 | 0 | 0    |    |   |
| 20 | 2022/3/16 | zk. |      |       |    | 0:00 | 0 | 0    |    |   |

練習問題

#### ■ 図のように「出社時間」「退社時間」「休憩」を入力しましょう。

|    | А         | В        | С     | D     | E   | F    | G   | Н    | I. | J |
|----|-----------|----------|-------|-------|-----|------|-----|------|----|---|
| 1  | 2022      | 年        |       |       |     |      |     | 時給   |    |   |
| 2  | 3         | 月        |       |       |     |      |     | 1000 |    |   |
| 3  |           |          |       |       |     |      |     |      |    |   |
| 4  | 日付        |          | 出社時間  | 退社時間  | 休憩  | 労働時  | 間   | 支給額  |    |   |
| 5  | 2022/3/1  | 火        | 9:00  | 18:00 | 1   | 8:00 | 8   | 8000 |    |   |
| 6  | 2022/3/2  | 水        | 9:00  | 18:00 | 1   | 8:00 | 8   | 8000 |    |   |
| 7  | 2022/3/3  | 木        | 10:00 | 17:00 | 1   | 6:00 | 6   | 6000 |    |   |
| 8  | 2022/3/4  | 金        | 10:00 | 18:00 | 1.5 | 6:30 | 6.5 | 6500 |    |   |
| 9  | 2022/3/5  | <u>+</u> | 9:30  | 17:00 | 1   | 6:30 | 6.5 | 6500 |    |   |
| 10 | 2022/3/6  | Β        | 9:30  | 17:00 | 1   | 6:30 | 6.5 | 6500 |    |   |
| 11 | 2022/3/7  | 月        |       |       |     | 0:00 | 0   | 0    |    |   |
| 12 | 2022/3/8  | 火        |       |       |     | 0:00 | 0   | 0    |    |   |
| 13 | 2022/3/9  | 水        |       |       |     | 0:00 | 0   | 0    |    |   |
| 14 | 2022/3/10 | 木        |       |       |     | 0:00 | 0   | 0    |    |   |
| 15 | 2022/3/11 | 金        |       |       |     | 0:00 | 0   | 0    |    |   |
| 16 | 2022/3/12 | <u></u>  |       |       |     | 0:00 | 0   | 0    |    |   |
| 17 | 2022/3/13 | Β        |       |       |     | 0:00 | 0   | 0    |    |   |
| 18 | 2022/3/14 | 月        |       |       |     | 0:00 | 0   | 0    |    |   |
| 19 | 2022/3/15 | 火        |       |       |     | 0:00 | 0   | 0    |    |   |
| 20 | 2022/3/16 | 7K       |       |       |     | 0:00 | 0   | 0    |    |   |

#### ■ 図のようにオートサムで各列 5~35 行の合計を求めましょう。

| F3 | 6 👻 :     | $\times$ | √ fx | =SUM(F5:F35 | 5) |       |      |       |    |   |
|----|-----------|----------|------|-------------|----|-------|------|-------|----|---|
|    | А         | В        | С    | D           | E  | F     | G    | Н     | I. | J |
| 22 | 2022/3/18 | 金        |      |             |    | 0:00  | 0    | 0     |    |   |
| 23 | 2022/3/19 | 土        |      |             |    | 0:00  | 0    | 0     |    |   |
| 24 | 2022/3/20 | Β        |      |             |    | 0:00  | 0    | 0     |    |   |
| 25 | 2022/3/21 | 月        |      |             |    | 0:00  | 0    | 0     |    |   |
| 26 | 2022/3/22 | 火        |      |             |    | 0:00  | 0    | 0     |    |   |
| 27 | 2022/3/23 | 水        | •    |             |    | 0:00  | 0    | 0     |    |   |
| 28 | 2022/3/24 | 木        |      |             |    | 0:00  | 0    | 0     |    |   |
| 29 | 2022/3/25 | 金        | ¢    |             |    | 0:00  | 0    | 0     |    |   |
| 30 | 2022/3/26 | <u>+</u> |      |             |    | 0:00  | 0    | 0     |    |   |
| 31 | 2022/3/27 | Β        | ę    |             |    | 0:00  | 0    | 0     |    |   |
| 32 | 2022/3/28 | 月        |      |             |    | 0:00  | 0    | 0     |    |   |
| 33 | 2022/3/29 | 火        | ę    |             |    | 0:00  | 0    | 0     |    |   |
| 34 | 2022/3/30 | 水        |      |             |    | 0:00  | 0    | 0     |    |   |
| 35 | 2022/3/31 | 木        | ę    |             |    | 0.00  | Û    | Û     |    |   |
| 36 |           |          |      |             |    | 17:30 | 41.5 | 41500 |    |   |
| 37 |           |          | ¢    |             |    |       |      |       | -  |   |
| 38 |           |          |      |             |    |       |      |       |    |   |
| 39 |           |          |      |             |    |       |      |       |    |   |

## STEP 1 0. 24 時間を超える時刻の表示

セル「F36」の労働時間の合計は「41:30」と表示するはずなのに「17:30」と表示されています。時刻はシリアル値の小数 部分で表現されるため1を超えたシリアル値は日付として処理 されます。

しかし、セルの表示形式を細工すれば 24 時間を超える時刻を 表示することができます。

### 1. 24 時間を超える時間を表示しましょう

|                                                                                      | ∂×∓                                                                     |                          |           |     |                                                           | Book                            | 1 - Excel                            |                          |                                 |
|--------------------------------------------------------------------------------------|-------------------------------------------------------------------------|--------------------------|-----------|-----|-----------------------------------------------------------|---------------------------------|--------------------------------------|--------------------------|---------------------------------|
| ファイル 木                                                                               | -ム 挿入                                                                   | ページレイ                    | アウト 数式    | データ | 校閲                                                        | 表示  ^                           | มเว่ 🤉                               | 〉 何をしま                   | ぎすか                             |
| ● よ<br>助り付け ● ~<br>× ダ<br>クリップボード 「                                                  | MSゴシッ<br>B I !                                                          | ク<br>ユ ~   亜 ~  <br>フォント | • 14 • Á  |     | = = %<br>= = €<br>配置                                      | ~ ĉ₽<br>                        | ユーザ-<br>い<br>い<br>い<br>の<br>数        | -定義 ▼<br>% *<br>}<br>直 ⊡ | ■20 条件付<br>■27 テーブル<br>■27 セルのス |
| F36                                                                                  | • : ×                                                                   | 🗸 fx                     | =SUM(F5:F | 35) |                                                           |                                 |                                      |                          |                                 |
| A<br>28 2022/<br>29 2022/<br>30 1 12<br>31 2022/<br>32 2022/<br>33 2022/<br>34 2022/ | B<br>3/24 木<br>3/25 全<br>ル「F36」<br>3/27 日<br>3/28 月<br>3/29 火<br>3/30 水 | c<br>  を選択し              | <br>ます。   | E   | F<br>0:00<br>0:00<br>0:00<br>0:00<br>0:00<br>0:00<br>0:00 | G<br>0<br>0<br>0<br>0<br>0<br>0 | H<br>0<br>0<br>0<br>0<br>0<br>0<br>0 | 1                        |                                 |
| 35 2022/<br>36<br>37<br>38                                                           | 3/31 木<br>**/值 L ①                                                      |                          |           |     | ₩.00<br>17:30                                             | 0<br>41.5                       | 0<br>41500                           |                          |                                 |
|                                                                                      | す。<br>                                                                  |                          | vi vo c   |     |                                                           |                                 |                                      |                          |                                 |

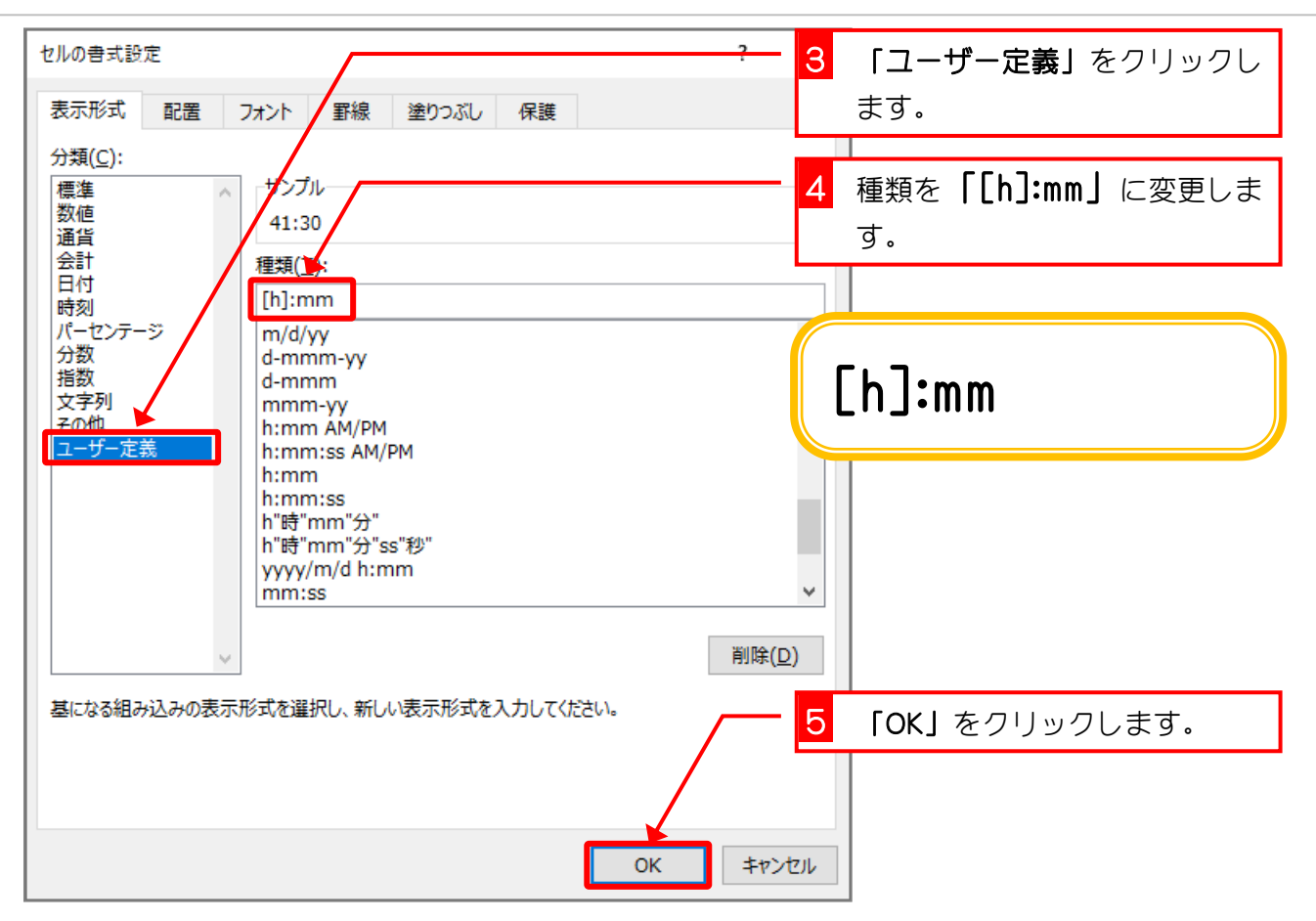

|    | А         | В | С | D | E | F     | G            | Н      | I | J |
|----|-----------|---|---|---|---|-------|--------------|--------|---|---|
| 28 | 2022/3/24 | 木 |   |   |   | 0:00  | 0            | 0      |   |   |
| 29 | 2022/3/25 | 金 |   |   |   | 0:00  | 0            | 0      |   |   |
| 30 | 2022/3/26 | 土 |   |   |   | 0:00  | Γ41:         | 3012   |   |   |
| 31 | 2022/3/27 | Β |   |   |   | 0:00  | + <u>-</u> . | + to ± |   |   |
| 32 | 2022/3/28 | 月 |   |   |   | 0:00  | 衣小           | されま    |   |   |
| 33 | 2022/3/29 | 火 |   |   |   | 0:00  | した。          |        |   |   |
| 34 | 2022/3/30 | 水 |   |   |   | 0:00  |              |        |   |   |
| 35 | 2022/3/31 | 木 |   |   |   | 0:00  | 0            | 0      |   |   |
| 36 |           |   |   |   |   | 41:30 | 41.5         | 41500  |   |   |
| 37 |           |   |   |   |   |       |              |        |   |   |
| 38 |           |   |   |   |   |       |              |        |   |   |
| 39 |           |   |   |   |   |       |              |        |   |   |
| 40 |           |   |   |   |   |       |              |        |   |   |
| 41 |           |   |   |   |   |       |              |        |   |   |

| t A  |                       |  |
|------|-----------------------|--|
| [h]  | 24 時間を超える時間の合計を表示します。 |  |
| [mm] | 60 分を超える分の合計を表示します。   |  |
| [ss] | 60 秒を超える秒の合計を表示します。   |  |

# STEP 11. 万年カレンダーを作る

1. シートを用意しましょう

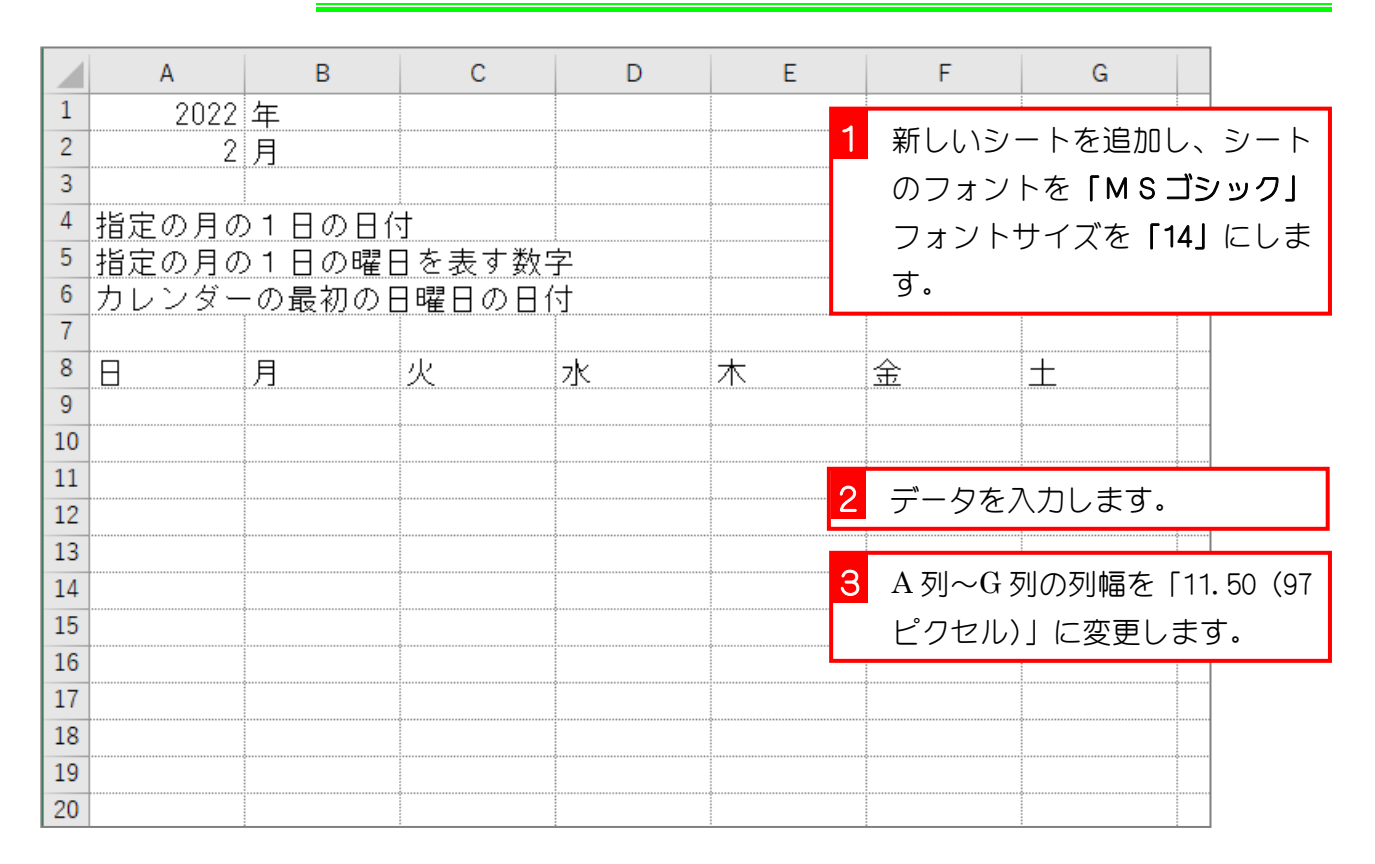

## セル「E4」に DATE 関数を使って、セル「A1」とセル「A2」で 表した月の1日の日付を表示しましょう

| DA | 1  | セル      | 「 <b>E4」</b> (こ 「= | DJ と入力し | ょ  |   |               |      |                     |
|----|----|---------|--------------------|---------|----|---|---------------|------|---------------------|
|    |    | す。      |                    |         |    | D | E             | F    | G                   |
| 1  | _  | 2022    | 左                  |         |    | • |               |      |                     |
| 2  | 2  | [ DATE  | E」が選択さ             | れているの   | )を |   |               |      |                     |
| 3  |    | 確認し     | て、「Tab」            | キーを押し   | /ま |   |               |      |                     |
| 4  | :  | <u></u> |                    |         | 0. |   | =d            |      |                     |
| 5  | :  | 9.      |                    |         |    |   | <b>B</b> DATE | ▲ Mi | crosoft Excel の日付/E |
| 6  | カレ | ・ンダー    | -の最初の              | 日曜日の日   | 付  |   | @DATEVALU     | JE   |                     |
| 7  |    |         |                    |         |    |   | DAVERAG       | E    |                     |
| 8  | Β  |         | 月                  | 火       | 水  |   | 2 @ DAY       |      | <u>±</u>            |
| 9  |    |         |                    |         |    |   | @DAYS         |      |                     |
| 10 |    |         |                    |         |    |   | DAYS360       |      |                     |
| 11 |    |         |                    |         |    |   | @DB           |      |                     |
| 12 |    |         |                    |         |    |   | COUNT         |      |                     |
| 13 |    |         |                    |         |    |   | BDCOUNTA      |      |                     |
| 14 |    |         |                    |         |    |   |               |      |                     |
| 15 |    |         |                    |         |    |   |               |      |                     |
| 16 |    |         |                    |         |    |   | CODEC2BIN     |      |                     |

- 32 -

| DA | ATE - | × 🗸           | fx =DATE( |          |         | DATE 関数ガ |          |
|----|-------|---------------|-----------|----------|---------|----------|----------|
|    | А     | В             | С         | D        | E       | 入力されま    | G        |
| 1  | 2022  | 年             |           |          |         | した。      |          |
| 2  | 2     | 月             |           |          |         |          |          |
| 3  |       |               |           |          |         |          |          |
| 4  | 指定の月の | )1日の日位        | <u>†</u>  |          | =DATE(  |          |          |
| 5  | 指定の月の | )1日の曜日        | ]を表す数]    | 字        | DATE(年, | 月,日)     |          |
| 6  | カレンダー | <u>-の最初のE</u> | 日曜日の日白    | <u>1</u> |         |          |          |
| 7  |       |               |           |          |         |          |          |
| 8  | B     | 月             | 火         | 水        | 木       |          | <u>+</u> |
| 9  |       |               |           |          |         |          |          |
| 10 |       |               |           | •        |         |          |          |
| 11 |       |               | •         |          |         |          |          |
| 12 |       |               |           |          |         |          |          |
| 13 |       |               | •         |          |         |          |          |
| 14 |       |               |           |          |         |          |          |
| 15 |       |               |           |          |         |          |          |
| 16 |       |               |           |          |         |          |          |
| 17 |       |               |           |          |         |          |          |
| 18 |       |               |           |          |         |          |          |

| E4     | E4 $\checkmark$ $f_x = DATE(A1,$ |        |        |            |            |          |            |       |  |  |
|--------|----------------------------------|--------|--------|------------|------------|----------|------------|-------|--|--|
|        | A                                | В      | С      | D          | E          |          | <u>.</u> _ |       |  |  |
| 1      | 2022                             | <br>庄  |        |            |            | 4 「,」(カ  | ンマ)を入      | 力します。 |  |  |
| 2      | 2                                | ,<br>月 |        |            |            |          |            |       |  |  |
| 3      |                                  | *      |        | •          |            |          |            |       |  |  |
| 4      | 指定の月の                            | )1日の日伯 | 1      |            | =DATE(A1   | <u> </u> |            |       |  |  |
| 5      | 指定の月の                            | )1日の曜[ | ∃を表す数5 | 字          | DATE(年, )  | 月,日)     |            |       |  |  |
| 6      | カレンダー                            | -の最初の[ | 日曜日の日白 | <u>, 1</u> |            |          |            |       |  |  |
| 0      |                                  |        |        | _1,        |            |          | 1          |       |  |  |
| o<br>Q |                                  | 月      | 火      | 7 <u>K</u> | <u> </u> 不 | )<br>歪   | <u> </u>   |       |  |  |
| 10     |                                  |        |        |            |            |          | -/         |       |  |  |
| 11     |                                  |        |        |            |            | =DAIE    | :(A1,      |       |  |  |
| 12     |                                  |        |        |            |            |          | :          |       |  |  |
| 13     |                                  | ¢      |        | ¢          |            | ·····    |            |       |  |  |
| 14     |                                  |        |        |            |            |          |            |       |  |  |
| 15     |                                  |        |        |            |            |          |            |       |  |  |
| 16     |                                  |        |        |            |            |          |            |       |  |  |
| 17     |                                  |        |        |            |            |          |            |       |  |  |
| 18     |                                  |        |        |            |            |          |            |       |  |  |

| E4     | E4 ▼ / × ✓ ∱ =DATE(A1,A2, 5 セル 「A2」 をクリックします。 |          |        |            |           |                      |            |       |  |
|--------|-----------------------------------------------|----------|--------|------------|-----------|----------------------|------------|-------|--|
| 1      | A                                             | B<br>左   | С      | D          | E         | <mark>6</mark> 「,」(カ | ンマ)を入      | 力します。 |  |
| 2      | 2                                             | <u>я</u> |        |            |           |                      |            |       |  |
| 4      | 指定の月の                                         | )1日の日作   | 4      |            | =DATE(A1  | ,A2,                 |            |       |  |
| 5      | 指定の月の                                         | )1日の曜日   | ]を表す数  | 字          | DATE(年, ) | 月,日)                 |            |       |  |
| 6<br>7 | カレンター                                         | -の最初のE   | 日曜日の日1 | 了<br>了     |           |                      |            |       |  |
| 8      | A                                             | 月        | 火      | 7K         | 木         | <br>余                | +          |       |  |
| 9      |                                               |          |        | ò <b>.</b> |           |                      |            |       |  |
| 10     |                                               |          |        |            |           |                      | [/ \ 1 \   | 0     |  |
| 11     |                                               |          | •<br>• |            |           | -DAIC                | = ( A I, A | ζ,    |  |
| 12     |                                               |          |        | ¢          |           |                      |            |       |  |
| 14     |                                               |          |        |            |           |                      |            |       |  |
| 15     |                                               |          |        | ¢          |           |                      |            |       |  |
| 16     |                                               |          |        |            |           |                      |            |       |  |
| 17     |                                               |          | •      |            |           |                      |            |       |  |

| E4 <mark>7</mark> 「1)」と入力します。 |       |        |          | (2,1)    | (2,1)          |          |          |          |          |
|-------------------------------|-------|--------|----------|----------|----------------|----------|----------|----------|----------|
|                               | А     | В      | С        | D        | E              |          | F        | G        |          |
| 1                             | 2022  | 年      |          |          |                |          |          |          |          |
| 2                             | 2     | 月      |          |          |                |          |          |          |          |
| 3                             |       |        |          |          |                | <u>}</u> | <u> </u> |          |          |
| 4                             | 指定の月の | )1日の日作 | <u>†</u> |          | =DATE(A1,A2,1) |          |          |          |          |
| 5                             | 指定の月の | )1日の曜日 | ]を表す数    | 字        |                |          |          |          |          |
| 6                             | カレンダー | -の最初のE | 日曜日の日白   | <u>_</u> |                |          |          |          |          |
| 7                             |       |        |          |          |                |          |          |          |          |
| 8                             | 8     | 月      | 火        | 水        | 木              |          | <u>金</u> | <u>+</u> |          |
| 9                             |       |        |          |          |                |          |          |          |          |
| 10                            |       |        |          |          |                |          |          |          | ٦١       |
| 11                            |       |        |          |          |                | =        | UAIE(    | A I,AZ,  | 1)       |
| 12                            |       |        |          |          |                |          |          |          |          |
| 13                            |       |        |          |          |                |          |          |          |          |
| 14                            |       | •      |          |          |                |          | CC.L.    |          | <u> </u> |
| 16                            |       |        |          |          |                | 8        | Enter]   | +-を押し    | よ9。      |
| 17                            |       |        |          |          |                |          |          |          |          |
| 18                            |       |        |          |          |                |          |          |          |          |

| E5 | •     | ×      | f <sub>x</sub> |          |         | その月の最初    |   |
|----|-------|--------|----------------|----------|---------|-----------|---|
|    | А     | В      | С              | D        | E       | の日付が表示    | G |
| 1  | 2022  | 年      |                |          |         | されました。    |   |
| 2  | 2     | 月      |                |          |         |           |   |
| 3  |       |        |                |          |         |           |   |
| 4  | 指定の月の | )1日の日位 | <u>,</u>       |          | 2022/2/ | <u>′1</u> |   |
| 5  | 指定の月の | )1日の曜日 | ]を表す数=         | 字        |         |           |   |
| 6  | カレンダー | ·の最初のE | 日曜日の日白         | <u>†</u> |         |           |   |
| 7  |       |        |                |          |         |           |   |
| 8  | 8     | 月      | 火              | 水        | 木       | 金土        | _ |
| 9  |       |        |                |          |         |           |   |
| 10 |       |        |                |          |         |           |   |
| 11 |       |        |                |          |         |           |   |
| 12 |       |        |                |          |         |           |   |
| 13 |       |        |                |          |         |           |   |
| 14 |       |        |                |          |         |           |   |
| 15 |       |        |                |          |         |           |   |
| 16 |       |        |                |          |         |           |   |
| 17 |       |        |                |          |         |           |   |
| 18 |       |        |                |          |         |           |   |

セル「E5」にセル「E4」の日付の曜日を表す数字を求めましょう

| DA                    | 1 セル「E4」に「=W」と入力し                                                   | $\neg$ |                                              |                     |              |
|-----------------------|---------------------------------------------------------------------|--------|----------------------------------------------|---------------------|--------------|
|                       | ます。                                                                 | D      | E                                            | F                   | G            |
| 1<br>2<br>3<br>4      | 2<br>下向きの矢印キーを押して<br>「WEEKDAY」を選択します。<br>指定の月の1日の日1                 |        | 2002/2/1                                     |                     |              |
| 5<br>6<br>7<br>8<br>9 | <ol> <li>「WEEKDAY」が選択されている<br/>のを確認して、「Tab」キーを<br/>押します。</li> </ol> | Ж      | EW I<br>WEBSER<br>WEEKDA<br>MEEKDA<br>MEEKNU |                     | 日付に対応する曜日を1ヵ |
| 10<br>11<br>12        |                                                                     |        |                                              | AY<br>AY<br>AY.INTL |              |
| 13<br>14<br>15        |                                                                     |        |                                              |                     |              |
| 17<br>18              |                                                                     |        |                                              |                     |              |